## WEBMAIL

## Acceso a Correo Electrónico

1.Ingrese a su navegador web de preferencia.

2. En la barra de direcciones ingrese su dominio y a continuación debe tipear /webmail (tal como se muestra a continuación en la imagen).

| $\leftarrow \rightarrow C \cap (\circ \text{ https://www.sudominio.com.ar/webmail})$ |  |  |  |  |  |  |  |  |  |  |
|--------------------------------------------------------------------------------------|--|--|--|--|--|--|--|--|--|--|
| Aplicaciones 🚱 Nueva pestaña                                                         |  |  |  |  |  |  |  |  |  |  |

3. Se mostrará la siguiente pantalla.

4. Complete los campos con la información correspondiente: dirección de correo electrónico completa y su correspondiente contraseña.

| Webmail                 |           |         |       |               |          |         |         |  |  |  |  |
|-------------------------|-----------|---------|-------|---------------|----------|---------|---------|--|--|--|--|
|                         |           |         |       |               |          |         |         |  |  |  |  |
| L info@sudominio.com.ar |           |         |       |               |          |         |         |  |  |  |  |
| Contraseña              |           |         |       |               |          |         |         |  |  |  |  |
|                         |           |         | ]     |               |          |         |         |  |  |  |  |
|                         |           |         | I     | niciar sesión |          |         |         |  |  |  |  |
| Restablecer contraseña  |           |         |       |               |          |         |         |  |  |  |  |
| العريية                 | български | čeština | dansk | Deutsch       | Ελληνικά | English | español |  |  |  |  |

5. Se mostrará una pantalla donde podrá elegir el servicio de correo a utilizar.

6. Le recomendamos seleccionar la opción "RoundCube", previamente tildando la opción "Open my inbox when I log in".

| Webmail                                                                         |                                                                                                    | 快 1,46 MB / 1 GB                                       | L venus@grupocreartel.com.ar →   | C+ CIERRE DE SESIÓN |  |  |  |  |  |  |
|---------------------------------------------------------------------------------|----------------------------------------------------------------------------------------------------|--------------------------------------------------------|----------------------------------|---------------------|--|--|--|--|--|--|
| Open your inbox                                                                 | Set up email on yo                                                                                                    | ur device                                              |                                  |                     |  |  |  |  |  |  |
|                                                                                 | Select the device you will use:                                                                                       |                                                        |                                  |                     |  |  |  |  |  |  |
|                                                                                 | Apple® (iPhone®, iPad®)                                                                                               |                                                        | ~                                |                     |  |  |  |  |  |  |
| roundcube                                                                       | Enter an email address that you can access from your device:                                                          |                                                        |                                  |                     |  |  |  |  |  |  |
| open source webmail software                                                    | Ejemplo: user@example.com         Select the configurations that you would like to set up:         Correo electrónico |                                                        |                                  |                     |  |  |  |  |  |  |
| Open Open my inbox when I log in                                                |                                                                                                    |                                                        |                                  |                     |  |  |  |  |  |  |
| 2 1                                                                             | <ul> <li>Calendario</li> </ul>                                                                                        |                                                        |                                  |                     |  |  |  |  |  |  |
| Change your webmail client                                                      | Contactos                                                                                                    |                                                        |                                  |                     |  |  |  |  |  |  |
|                                                                                 | Enviar                                                                                                    |                                                        |                                  |                     |  |  |  |  |  |  |
| арит волгач назяви волнана                                                      | Automatically configure my devi                                                                                       | ice                                                    |                                  |                     |  |  |  |  |  |  |
| Manage Your Inbox                                                               |                                                                                                    |                                                        |                                  |                     |  |  |  |  |  |  |
| Autoresponders Email Fil                                                        | ters                                                                                                    | Forwarders                                             |                                  |                     |  |  |  |  |  |  |
| Are you going on vacation? Use this feature to configure your automated emails. | manage email filters for your main nt.                                                                                | Automatically send a copy<br>email from this email add | of any incoming ress to another. |                     |  |  |  |  |  |  |

7. Felicidades! Ha accedido exitosamente a su bandeja de entrada. Ahora podrá gestionar desde aquí su correo electrónico.

|                              | info@sudominio.com.ar | Seleccionar     | <b>Q</b><br>Hilos | <b>≇</b><br>Opciones | <b>C</b><br>Actualizar | <b>S</b><br>Responder | Kesponder | , reenviar | <b>m</b><br>Eliminar | -<br>Archivo | Marcar | •••<br>Más |
|------------------------------|-----------------------|-----------------|-------------------|----------------------|------------------------|-----------------------|-----------|------------|----------------------|--------------|--------|------------|
| ľ                            | 🕞 Entrada             | <b>Q</b> Buscar |                   |                      | <b>~</b> •             |                       |           |            |                      |              |        |            |
| Redactar                     | Borradores            |                 |                   |                      |                        |                       |           |            |                      |              |        |            |
| Correo                       | A Enviados            |                 |                   |                      |                        |                       |           |            |                      |              |        |            |
| **                           | SPAM                  |                 |                   |                      |                        |                       |           |            |                      |              |        |            |
| Contactos                    | ÎÎ Papelera           |                 |                   |                      |                        |                       |           |            |                      |              |        |            |
| Colondario                   | Archivo               |                 |                   |                      |                        |                       |           |            |                      |              |        |            |
| Configuraci                  |                       |                 |                   |                      |                        |                       |           |            |                      |              |        |            |
| <b>CP</b><br>Webmail<br>Home |                       |                 |                   |                      |                        |                       |           |            |                      |              |        |            |
|                              |                       |                 |                   |                      |                        |                       |           |            |                      |              |        |            |
| ?<br>Acerca de               |                       |                 |                   |                      |                        |                       |           |            |                      |              |        |            |
| O<br>Cerrar sesión           |                       | < 🕻 Mens        | ajes 1 a S        | 50 de 75             | 1 > >>                 |                       |           |            |                      |              |        |            |

Recomendamos que visite el siguiente video de Youtube donde le brindaremos consejos útiles sobre el uso de nuestro Webmail.

https://youtu.be/hgebKwB3bvM